# บทที่ 6

## การออกแบบโปรแกรม

การออกแบบโปรแกรมระบบการสอบผ่านคอมพิวเตอร์ด้วยคลังข้อสอบอิเล็กทรอนิกส์นี้ ได้ใช้ผลที่ได้จากการศึกษาและวิเคราะห์งานปัจจุบันในบทที่ 3 เพื่อเป็นข้อมูลและแนวทางในการ ออกแบบระบบงานใหม่ ซึ่งแบ่งงานการออกแบบนี้เป็น 3 ส่วน คือ

- 6.1 ส่วนการออกแบบผู้ใช้ในระบบ
- 6.2 ส่วนการออกแบบโปรแกรมย่อยในระบบ
- 6.3 ส่วนการออกแบบการเข้ารหัสข้อมูลรหัสผ่านของผู้ใช้

# 6.1 ส่วนการออกแบบผู้ใช้ในระบบ

## 6.1.1 ประเภทของกลุ่มผู้ใช้ในระบบ

้ลักษณะการใช้งานโปรแกรมย่อยส่วนต่างๆ แบ่งกลุ่มผู้ใช้ออกเป็น 2 กลุ่ม คังรูป

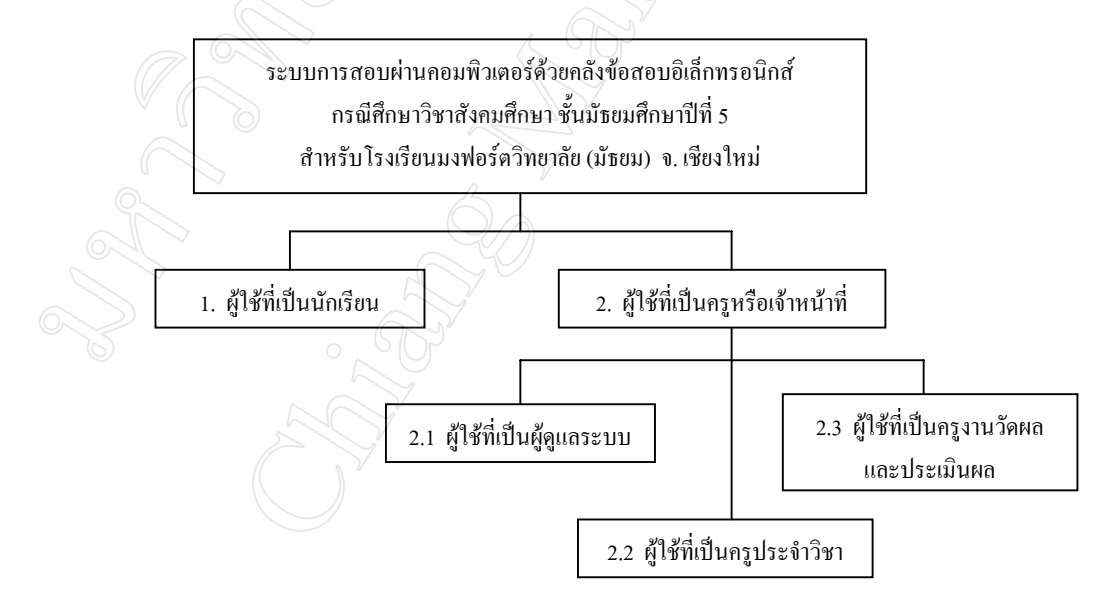

# รูป 6.1 แสดงแผนผังโครงสร้างผู้ใช้งานของระบบการสอบผ่านคอมพิวเตอร์ฯ

# 6.1.1.1 ผู้ใช้ที่เป็นนักเรียน (ใช้งานโปรแกรมส่วน Client) เป็นส่วนสำหรับกลุ่มผู้ใช้ที่เป็นนักเรียน ซึ่งต้องใส่รหัสประจำตัวนักเรียน และ รหัสผ่านที่ถูกต้อง จึงจะผ่านเข้าไปสู่ระบบการสอบได้

6.1.1.2 ผู้ใช้ที่เป็นครูหรือเจ้าหน้าที่ (ใช้งานโปรแกรมส่วน Server)

เป็นส่วนสำหรับกลุ่มผู้ใช้งานที่เป็นครูหรือเจ้าหน้าที่ ซึ่งต้องใส่รหัสผู้ใช้ และรหัส ผ่านที่ถูกต้อง จึงจะผ่านเข้าไปใช้งานระบบโปรแกรมย่อยต่างๆ ได้ตามสิทธิการใช้งานที่ได้รับ แบ่ง ออกเป็น 3 กลุ่ม คือ

 ผู้ใช้ที่เป็นผู้ดูแลระบบ หมายถึง ผู้ทำทำหน้าที่ดูแลระบบ ระบบฐานข้อมูล การ บริหารจัดการสิทธิของผู้ใช้คนอื่นๆ ในระบบ

 ผู้ใช้ที่เป็นครูประจำวิชา หมายถึง ครูผู้สอนวิชาสังคมศึกษา ชั้นมัธยมศึกษาปีที่ 5 โรงเรียนมงฟอร์ตวิทยาลัย (มัธยม) ที่ได้รับรหัสผู้ใช้ (Username) และรหัสผ่าน (Password) เพื่อเข้า ใช้งานระบบ

 ผู้ใช้ที่เป็นครูงานวัดผลและประเมินผล หมายถึง ครูงานวัดผลและประเมินผลโรง เรียนมงฟอร์ตวิทยาลัย (มัธยม) ที่ได้รับรหัสผู้ใช้ (Username) และรหัสผ่าน (Password) เพื่อเข้าใช้ งานระบบ

# 6.1.2 สิทธิการใช้งานโปรแกรมย่อยของผู้ใช้ที่เป็นครูหรือเจ้าหน้าที่

ผู้ใช้ระบบแต่ละคน จะได้รับสิทธิการใช้โปรแกรมย่อยส่วนต่างๆ ที่แตกต่างกันไปตาม ลักษณะของงานที่รับผิดชอบ ดังตารางการระบุสิทธิการใช้งานดังต่อไปนี้

| ลำดับ<br>ที่ | รายการสิทธิการใช้งานระบบโปรแกรมย่อยต่างๆ | ผู้ดูแลระบบ | ครูประจำวิชา | ครูงานวัดผลและ<br>ประเมินผล |
|--------------|------------------------------------------|-------------|--------------|-----------------------------|
| 1            | โปรแกรมย่อขข้อมูลนักเรียน                | ✓           | 1            | 1                           |
| 2            | โปรแกรมย่อขข้อมูลผู้ใช้งาน               | ✓           | -            | -                           |
| 3            | โปรแกรมย่อยข้อมูลรายวิชา                 | ✓           | 1            | -                           |
| 4            | โปรแกรมข่อขข้อมูลข้อสอบ                  | ✓           | 1            | -                           |
| 5            | โปรแกรมย่อยการสุ่มข้อสอบ                 | ✓           | 1            | -                           |
| 6            | โปรแกรมย่อยกรอกคะแนนเพิ่มเติม            | ✓           | 1            | -                           |
| 7            | โปรแกรมย่อยการตัดเกรด                    | ✓           | 1            | -                           |
| 8            | โปรแกรมข่อขการวิเคราะห์ข้อสอบ            | ✓           | 1            | -                           |
| 9            | โปรแกรมย่อยการ โอนข้อมูลเข้าระบบ         | ✓           | 1            | -                           |
| 10           | การออกรายงานรหัสผ่านนักเรียน             | 1           | 1            | 1                           |

ตาราง 6.1 แสดงสิทธิการใช้งานระบบโปรแกรมย่อยต่างๆ ของผู้ใช้แต่ละกลุ่ม

| ຄຳດັບ<br>ที่ | รายการระบบโปรแกรมย่อยต่างๆ     | ຜູ້ດູແລระบบ | ครูประจำวิชา | ครูงานวัดผลและ<br>ประเมินผล |
|--------------|--------------------------------|-------------|--------------|-----------------------------|
| 11           | การออกรายงานคะแนนสอบ           |             | ✓            | $\checkmark$                |
| 12           | การออกรายงานการตัดเกรด         |             |              | <b>√</b>                    |
| 13           | การออกรายงานสรุปผลกะแนน        | 1           |              |                             |
| 14           | การออกรายงานการวิเคราะห์ข้อสอบ | 1           |              | ✓                           |
| 15           | การออกรายงานข้อมูลข้อสอบ       | 1           |              | ✓                           |
| 16           | การออกรายงานข้อสอบไม่มีคุณภาพ  | 1           |              | ✓                           |
| 17           | การลบข้อมูลข้อสอบ              | 1           |              | 1                           |
| 18           | คู่มือการใช้งาน                |             |              | 1                           |

ตาราง 6.1 แสดงสิทธิการใช้งานระบบโปรแกรมย่อยต่างๆ ของผู้ใช้แต่ละกลุ่ม (ต่อ)

99

## 6.2 ส่วนการออกแบบโปรแกรมย่อยในระบบ

## 6.2.1 แผนผังการทำงาน

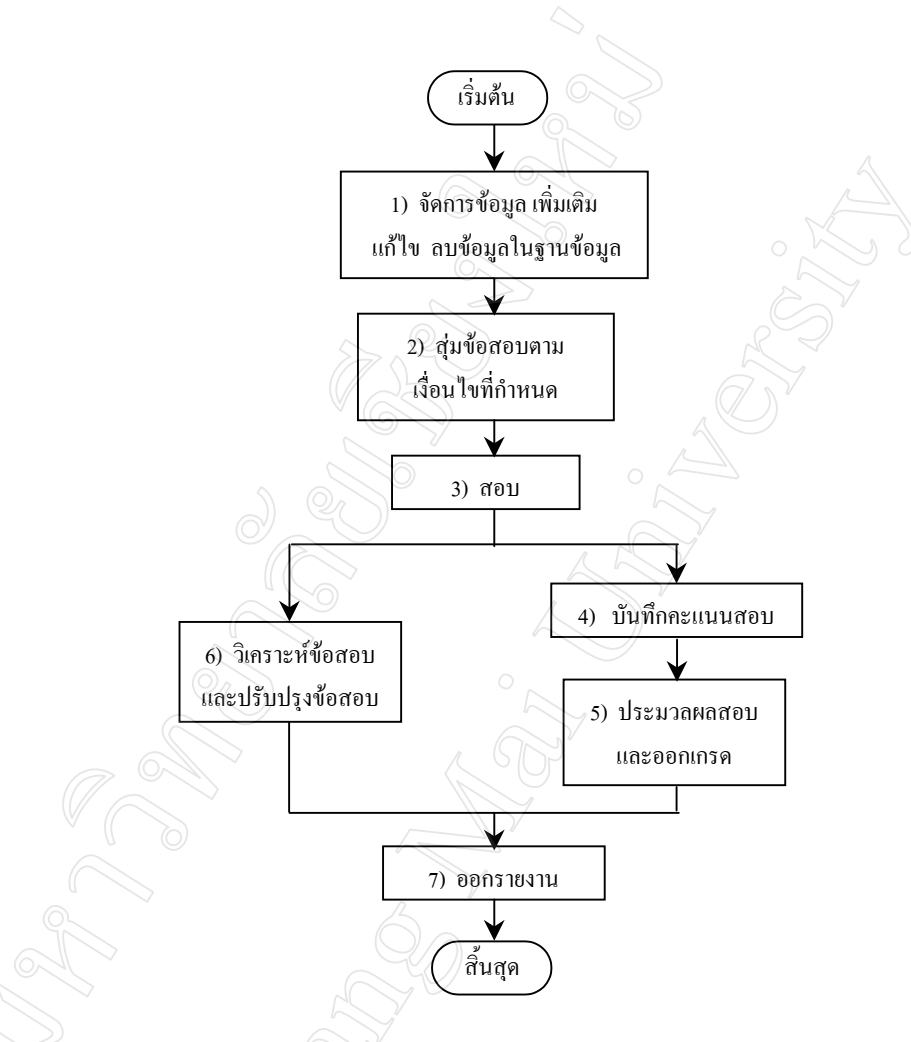

รูป 6.2 แสดงแผนผังการทำงานของระบบ

6.2.2 รายละเอียดการทำงานของโปรแกรมย่อยส่วนต่างๆ

ระบบการสอบผ่านคอมพิวเตอร์ด้วยคลังข้อสอบอิเล็กทรอนิกส์ฯ นี้ แบ่งระบบงานออก ได้เป็น 8 ส่วน คือ

- 1. ส่วนที่ 1 ส่วนการจัคการฐานข้อมูล
- 2. ส่วนที่ 2 ส่วนการสุ่มข้อสอบตามเงื่อนไขที่กำหนด
- 3. ส่วนที่ 3 ส่วนการสอบ
- 4. ส่วนที่ 4 ส่วนการบันทึกคะแนน
- 5. ส่วนที่ 5 ส่วนการประมวลผลสอบและตัดเกรด

- 6. ส่วนที่ 6 ส่วนการวิเคราะห์ข้อสอบ
- 7. ส่วนที่ 7 ส่วนการเสนอรายงาน
- 8. ส่วนที่ 8 ส่วนการโอนข้อมูลเข้าระบบ
- 1) ส่วนที่ 1 ส่วนการจัดการฐานข้อมูล

เป็นส่วนที่ผู้ใช้ระบบใช้เพื่อเพิ่มเติม แก้ไข ลบ ข้อมูลในฐานข้อมูล ได้แก่ ข้อมูล นักเรียน ข้อมูลผู้ใช้งาน ข้อมูลรายวิชา ข้อมูลข้อสอบ

1. การจัดการฐานข้อมูลนักเรียน (อ้างอิงส่วนของ Procedure TFMain.Menu1Click

ໃน exam1.pas)

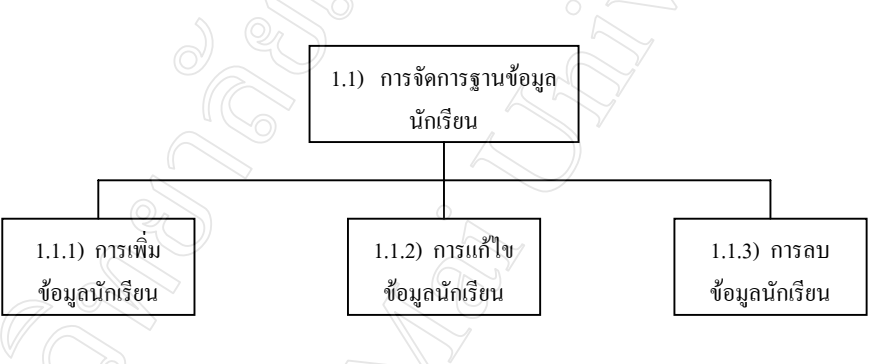

รูป 6.3 แสดงโครงสร้างส่วนการจัดการฐานข้อมูลนักเรียน

## ก) การเพิ่มข้อมูลนักเรียน

ในการเพิ่มข้อมูลนักเรียน จะนำรหัสประจำตัวนักเรียนไปตรวจสอบว่ากับ ข้อมูลในฐานข้อมูลว่ามีข้อมูลเดิมอยู่หรือไม่ ถ้ามีข้อมูลเดิมอยู่แล้วจะไม่สามารถเพิ่มเติมข้อมูลได้ แต่ถ้าไม่มีข้อมูลจะทำการเพิ่มเติมข้อมูลของนักเรียนในฐานข้อมูล

## การแก้ไขข้อมูลนักเรียน

ในการแก้ไขข้อมูลนักเรียน จะนำรหัสประจำตัวนักเรียนไปตรวจสอบว่ากับ ข้อมูลในฐานข้อมูลว่ามีข้อมูลเดิมอยู่หรือไม่ ถ้ามีข้อมูลเดิมอยู่แล้วจะสามารถแก้ไขข้อมูลได้ แต่ถ้า ไม่มีข้อมูลจะไม่สามารถแก้ไขข้อมูลของนักเรียนในฐานข้อมูลได้

#### ค) การลบข้อมูลนักเรียน

ในการลบข้อมูลนักเรียน จะนำรหัสประจำตัวนักเรียนไปตรวจสอบว่ากับข้อมูล ในฐานข้อมูลว่ามีข้อมูลเคิมอยู่หรือไม่ ถ้ามีข้อมูลเคิมอยู่แล้วจะสามารถลบข้อมูลได้ แต่ถ้าไม่มี ข้อมูลจะไม่สามารถลบข้อมูลของนักเรียนในฐานข้อมูลได้

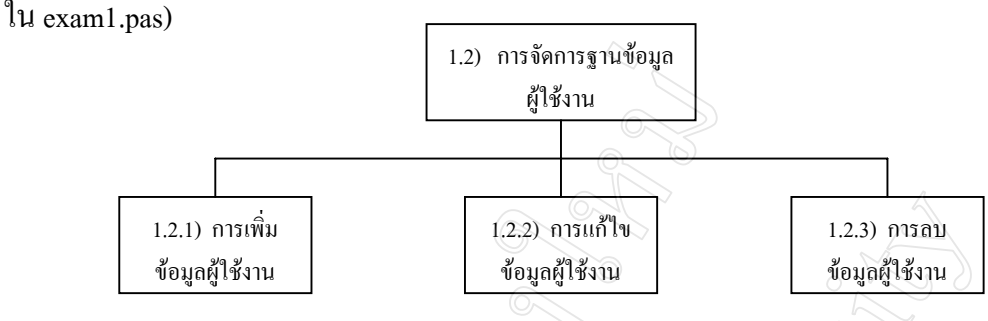

#### การจัดการฐานข้อมูลผู้ใช้งาน (อ้างอิงส่วนของ Procedure TFMain.Menu2Click 2.

รูป 6.4 แสดงโครงสร้างส่วนการจัดการฐานข้อมูลผู้ใช้งาน

# การเพิ่มข้อมูลผู้ใช้งาน

ในการเพิ่มข้อมูลผู้ใช้งาน จะนำรหัสผู้ใช้งานไปตรวจสอบว่ากับข้อมูลใน ฐานข้อมูลว่ามีข้อมูลเดิมอยู่หรือไม่ ถ้ามีข้อมูลเดิมอยู่แล้วจะไม่สามารถเพิ่มเติมข้อมูลได้ แต่ถ้าไม่มี ข้อมูลจะทำการเพิ่มเติมข้อมูลของผู้ใช้งานในฐานข้อมูล

ข) การแก้ไขข้อมูลผู้ใช้งาน

ในการแก้ไขข้อมูลผู้ใช้งาน จะนำรหัสผู้ใช้งานไปตรวจสอบว่ากับข้อมูลในฐาน ้ข้อมูลว่ามีข้อมูลเดิมอยู่หรือไม่ ถ้ามีข้อมูลเดิมอยู่แล้วจะสามารถแก้ไขข้อมูลได้ แต่ถ้าไม่มีข้อมูลจะ ไม่สามารถแก้ไขข้อมูลของผู้ใช้งานในฐานข้อมูลได้

ค) การลบข้อมูลผู้ใช้งาน

ในการลบข้อมูลผู้ใช้งาน จะนำรหัสผู้ใช้งานไปตรวจสอบว่ากับข้อมูลในฐาน ้ข้อมูลว่ามีข้อมูลเดิมอยู่หรือไม่ ถ้ามีข้อมูลเดิมอยู่แล้วจะสามารถลบข้อมูลได้ แต่ถ้าไม่มีข้อมูลจะไม่ สามารถลบข้อมูลของผู้ใช้งานในฐานข้อมูลได้

> การจัดการฐานข้อมูลรายวิชา (อ้างอิงส่วนของ Procedure TFMain.Menu3Click 3.

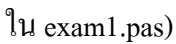

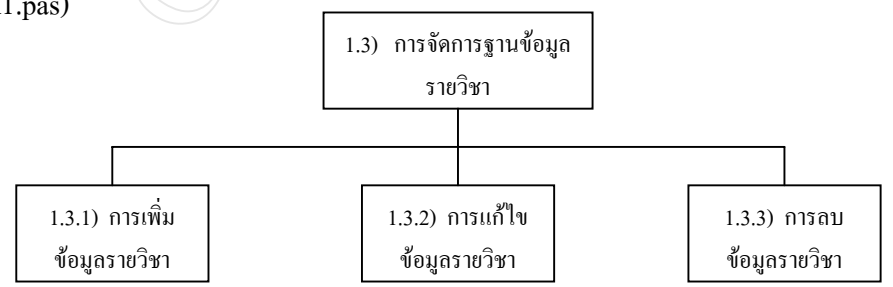

# รูป 6.5 แสดงโครงสร้างส่วนการจัดการฐานข้อมูลรายวิชา

# ก) การเพิ่มข้อมูลรายวิชา

ในการเพิ่มข้อมูลรายวิชา จะนำปีการศึกษาและภาคเรียนไปตรวจสอบกับข้อมูล รหัสคะแนนในฐานข้อมูลว่ามีข้อมูลเคิมอยู่หรือไม่ ถ้ามีข้อมูลเคิมอยู่แล้วจะไม่สามารถเพิ่มเติม ข้อมูลได้ แต่ถ้าไม่มีข้อมูลจะทำการเพิ่มเติมข้อมูลรายวิชาในฐานข้อมูล

# การแก้ไขข้อมูลรายวิชา

ในการแก้ไขข้อมูลรายวิชา จะนำปีการศึกษาและภาคเรียนไปตรวจสอบกับ ข้อมูลรหัสกะแนนในฐานข้อมูลว่ามีข้อมูลเดิมอยู่หรือไม่ ถ้ามีข้อมูลเดิมอยู่แล้วจะสามารถแก้ไข ข้อมูลได้ แต่ถ้าไม่มีข้อมูลจะไม่สามารถแก้ไขข้อมูลรายวิชาในฐานข้อมูลได้

# ค) การลบข้อมูลรายวิชา

ในการลบข้อมูลผู้ใช้งาน จะนำปีการศึกษาและภาคเรียนไปตรวจสอบกับ ข้อมูลรหัสคะแนนในฐานข้อมูลว่ามีข้อมูลเดิมอยู่หรือไม่ ถ้ามีข้อมูลเดิมอยู่แล้วจะสามารถลบข้อมูล ได้ แต่ถ้าไม่มีข้อมูลจะไม่สามารถลบข้อมูลรายวิชาในฐานข้อมูลได้

4. การจัดการฐานข้อมูลข้อสอบ (อ้างอิงส่วนของ Procedure TFMain.Menu4Click

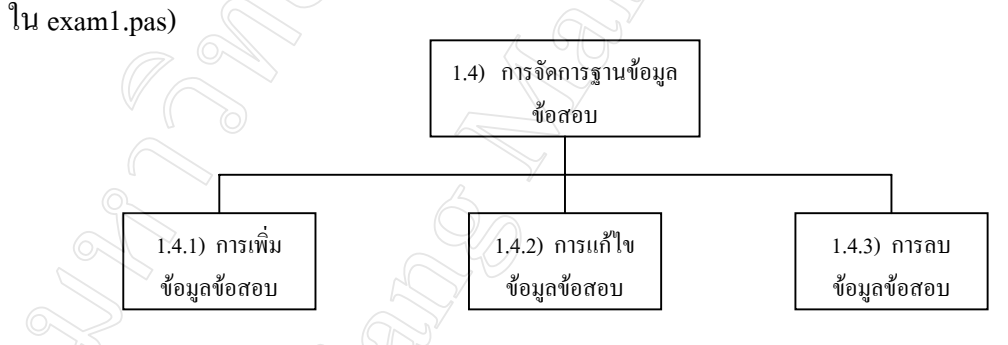

รูป 6.6 แสดงโครงสร้างส่วนการจัดการฐานข้อมูลข้อสอบ

# ก) การเพิ่มข้อมูลข้อสอบ

ในการเพิ่มข้อมูลข้อสอบ จะนำรหัสคำถามไปตรวจสอบว่ากับข้อมูลในฐาน ข้อมูลว่ามีข้อมูลเดิมอยู่หรือไม่ ถ้ามีข้อมูลเดิมอยู่แล้วจะไม่สามารถเพิ่มเติมข้อมูลได้ แต่ถ้าไม่มี ข้อมูลจะทำการเพิ่มเติมข้อมูลข้อสอบในฐานข้อมูล

# การแก้ไขข้อมูลข้อสอบ

ในการแก้ไขข้อมูลข้อสอบ จะนำรหัสคำถามไปตรวจสอบว่ากับข้อมูลในฐาน ข้อมูลว่ามีข้อมูลเดิมอยู่หรือไม่ ถ้ามีข้อมูลเดิมอยู่แล้วจะสามารถแก้ไขข้อมูลได้ แต่ถ้าไม่มีข้อมูลจะ ไม่สามารถแก้ไขข้อมูลข้อสอบในฐานข้อมูลได้

#### ค) การลบข้อมูลข้อสอบ

ในการถบข้อมูลข้อสอบ จะนำรหัสคำถามไปตรวจสอบว่ากับข้อมูลใน ฐานข้อมูลว่ามีข้อมูลเคิมอยู่หรือไม่ ถ้ามีข้อมูลเคิมอยู่แล้วจะสามารถลบข้อมูลได้ แต่ถ้าไม่มีข้อมูล จะไม่สามารถลบข้อมูลข้อสอบในฐานข้อมูลได้

2) ส่วนที่ 2 ส่วนการสุ่มข้อสอบตามเงื่อนไขที่กำหนด (อ้างอิงส่วนของ Procedure TFMain.Menu5Click ใน exam1.pas)

ส่วนนี้จะเป็นส่วนของการสุ่มข้อสอบเพื่อใช้ในการสอบ โดยจะใช้ข้อมูลที่ครูประจำ วิชาบันทึกไว้ในส่วนของข้อมูลรายวิชา ได้แก่ ปีการศึกษา ภาคเรียน จุดประสงค์ของวิชาที่ต้องการ ออกสอบ จำนวนของข้อสอบในแต่ละจุดประสงค์ สัดส่วนระดับความ ยาก : ปานกลาง : ง่าย ของ ข้อสอบในแต่ละจุดประสงค์ โดยในกระบวนการทำงานนั้น ระบบเลือกข้อสอบจากเงื่อนไข 2 ส่วน คือ 1) พิจารณาจุดประสงค์ตามที่ระบุจำนวนข้อสอบที่ต้องการไว้ และ 2) พิจารณาระดับความยาก-ง่ายตามสัดส่วนจำนวนข้อสอบ

โดยในการคำนวณ จะนำตัวเลขเปอร์เซ็นต์จากสัดส่วนระดับความ ยาก : ปานกลาง : ง่าย คูณด้วยจำนวนข้อสอบของแต่ละจุดประสงค์ ผลที่ได้ถ้าเป็นจำนวนเต็มให้นำมาเป็นจำนวนข้อ ของระดับความยาก – ง่ายนั้นๆ แต่ถ้าผลที่ได้เป็นจุดทศนิยมให้ปัดเศษขึ้นตั้งแต่ 0.5 ให้เป็นจำนวน เต็ม เช่น <u>กำหนดให้</u> ระดับความยาก : ปานกลาง : ง่าย เท่ากับ 30 : 30 : 40

ด้องการข้อสอบจากจุคประสงค์ที่ 1 – 5 จุคประสงค์ละ 6 ข้อ รวม 30 ข้อ ดังนั้นเมื่อคำนวณแล้วจะได้สัดส่วนจำนวนข้อสอบ ดังนี้

| ข้อยาก     | คือ 0.30 x 6 | = | 1.80 | ข้อ | ปัดเศษแล้วเท่ากับ | 2 | ข้อ |
|------------|--------------|---|------|-----|-------------------|---|-----|
| ข้อปานกลาง | คือ 0.30 x 6 | = | 1.80 | ข้อ | ปัดเศษแล้วเท่ากับ | 2 | ข้อ |
| ข้อง่าย °  | คือ 0.40 x 6 | = | 2.40 | ข้อ | ปัดเศษแล้วเท่ากับ | 2 | ข้อ |

พิจารณาจำนวนข้อสอบที่สุ่มได้ในแต่ละจุดประสงค์ หากมีกรณีที่รวมจำนวนข้อสอบ ที่ได้เมื่อปัดเศษหลังการคำนวณแล้ว มีจำนวนข้อน้อยกว่าจำนวนที่ต้องการ ระบบจะสุ่มข้อสอบที่มี ระดับความยาก – ง่าย เท่ากับ ยาก เพิ่มเติมอีก 1 ข้อ แต่ถ้ารวมจำนวนข้อสอบแล้วมากกว่าจำนวน ที่ต้องการ ระบบจะเลือกข้อสอบที่มีระดับความยาก – ง่าย เท่ากับ ยาก ออก 1 ข้อ เพื่อให้ได้จำนวน ข้อสอบรวมตามที่ต้องการ

วิธีการสุ่มข้อสอบ จะเริ่มค้นพิจารณาจากหมายเลขจุดประสงค์ที่ค้องการ เช่น หมาย เลขข้อสอบในคลังข้อสอบที่มีจุดประสงค์ข้อที่ 1 มีดังนี้ ข้อยาก หมายเลข 1, 19, 22 ข้อปานกลาง หมายเลข 23, 25, 26 ข้อง่าย หมายเลข 27, 28, 29, 30 ระบบจะเลือกสุ่มหมายเลขข้อสอบให้ตรง ตามจุดประสงค์และมีจำนวนข้อตามระดับความยาก – ง่าย ที่ผู้ใช้ระบุไว้  ส่วนที่ 3 ส่วนการสอบ (อ้างอิงส่วนของ Procedure TFMain.Menu6Click ใน exam1.pas)

ส่วนนี้จะเป็นส่วนที่นักเรียนจะใช้ในการทำข้อสอบซึ่งต่อเนื่องมาจากส่วนของการสุ่ม ข้อสอบ โดยนักเรียนจะต้องกรอกรหัสประจำตัวนักเรียนและรหัสผ่านและเมื่อผ่านการตรวจสอบ กวามถูกต้องแล้วจึงจะเข้าทำข้อสอบได้ ทั้งนี้ระบบจะสลับลำดับข้อสอบที่สุ่มได้เรียงตาม จุดประสงค์

เมื่อเริ่มสอบ ระบบจะแสดงเวลานับถอยหลังอัตโนมัติจนกระทั่งหมดเวลาจะถือว่าสิ้น สุดการทำข้อสอบ หรือหากนักเรียนทำข้อสอบเสร็จก่อนเวลาที่กำหนดก็สามารถส่งข้อสอบได้ทันที โดยนักเรียนสามารถตรวจทานข้อสอบที่ยังไม่มีกำตอบได้ก่อนการส่งข้อสอบ นอกจากนี้แล้ว ระบบจะส่งข้อมูลการเลือกกำตอบของนักเรียนแต่ละข้อไปที่เกรื่องแม่ข่ายทุกครั้งที่มีการเลือก กำตอบ เพื่อป้องกันข้อมูลสูญหายอันเนื่องมาจากเครื่องคอมพิวเตอร์ขัดข้องหรือเหตุการณ์อื่นๆ ที่ อาจส่งผลกระทบต่อข้อมูลได้

ในระหว่างการทำข้อสอบของนักเรียน ระบบจะแสดงข้อมูลของนักเรียนและรูปภาพ เพื่ออำนวยความสะควกให้กรูผู้กุมสอบสามารถตรวจสอบผู้เข้าสอบได้โดยง่าย

4) ส่วนที่ 4 ส่วนการบันทึกคะแนนเพิ่มเติม (อ้างอิงส่วนของ Procedure TFMain.Menu6Click ใน exam1.pas)

เมื่อนักเรียนทำข้อสอบเสร็จแล้ว ระบบจะตรวจข้อสอบโดยอัตโนมัติ โดยจะไม่แสดง ผลให้กับนักเรียน คะแนนที่นักเรียนแต่ละคนทำได้จะถูกบันทึกไว้ในส่วนของตารางการบันทึก กะแนนส่วนที่สอบผ่านกอมพิวเตอร์ คือ การสอบเก็บคะแนนครั้งที่ 1 และ/หรือ การสอบเก็บ คะแนนครั้งที่ 2

ครูประจำวิชาจะเป็นผู้บันทึกคะแนนส่วนอื่นที่ไม่ได้สอบผ่านคอมพิวเตอร์เอง ซึ่งได้ แก่ คะแนนสอบกลางภาค คะแนนสอบปลายภาค และคะแนนจิตพิสัย โดยระบบจะใช้ข้อมูล คะแนนดังกล่าวในการประมวลผลและตัดเกรดต่อไป

5) ส่วนที่ 5 ส่วนการประมวลผลสอบและตัดเกรด (อ้างอิงส่วนของ Procedure TFMain.Menu7Click ใน exam1.pas)

เป็นส่วนที่ระบบจะรวมคะแนนสอบทั้งหมดของนักเรียนแต่ละคนเพื่อตัดเกรคเทียบ กับเกณฑ์ช่วงคะแนนที่กำหนด โดยแบ่งเป็น 2 รูปแบบ คือ 1) ช่วงมาตรฐาน และ 2) ช่วงกำหนดเอง นักเรียนที่มีข้อมูลคะแนนย่อยครบ เมื่อระบบตัดเกรดแล้วก็จะแสดงเกรดที่ได้ คือ 4, 3,

 หรือ 0 แต่หากมีข้อมูลคะแนนไม่ครบ ระบบก็จะให้เกรด "ร" ซึ่งหมายถึง รอการพิจารณาภาย หลัง โดยเมื่อมีการบันทึกข้อมูลคะแนนครบถ้วน ผู้ใช้ก็จะสามารถประมวลผลเพื่อออกเกรดได้ 6) ส่วนที่ 6 ส่วนการวิเคราะห์ข้อสอบ (อ้างอิงส่วนของ Procedure TFMain.Menu8Click ใน exam1.pas) จะมีตัวแปรที่เกี่ยวข้องในการพิจารณา 2 ส่วนคือ

#### 1. ค่าระดับความยาก

คือ จำนวนเปอร์เซ็นต์ (Percentage) หรือค่าสัดส่วน (Proportion) ของนักเรียนที่ เลือกตอบตัวเลือกนั้นเมื่อพิจารณาเปรียบเทียบกับนักเรียนทั้งหมด ซึ่งโดยทั่วไป เราสามารถแปล ความหมายของค่าระดับความยากที่คำนวณได้ดังนี้

| 0.81 - 1.00 | หรือ | 81 – 100 | แปลว่า | ง่ายมาก (สมควรตัดทิ้ง)  |
|-------------|------|----------|--------|-------------------------|
| 0.61 - 0.80 | หรือ | 61 - 80  | แปลว่า | ค่อนข้างง่าย (คี)       |
| 0.41 - 0.60 | หรือ | 41 - 60  | แปลว่า | ยากง่ายปานกลาง (ดีมาก)  |
| 0.21 - 0.40 | หรือ | 21 - 40  | แปลว่า | ค่อนข้างยาก (ดี)        |
| 0.00 - 0.20 | หรือ | 0 - 20   | แปลว่า | ์ ยากมาก (สมควรตัดทิ้ง) |
|             | 0.   |          |        |                         |

#### 2. ค่าอำนาจการจำแนก

คือ ประสิทธิภาพของคำถาม ในการแบ่งเด็กออกเป็นกลุ่มคนเก่งและอ่อน ซึ่งเมื่อ คำนวณค่าอำนางการจำแนกได้ เราสามารถแปลความหมายได้ดังนี้

| 0.40    | ขึ้นไป | แปลว่า | ข้อสอบมีอำนาจแจกแจงสูง ใช้ข้อสอบต่อไปได้ (ดีมาก)        |
|---------|--------|--------|---------------------------------------------------------|
| 0.30    | - 0.39 | แปลว่า | ข้อสอบมีอำนาจแจกแจงค่อนข้างสูง (คี)                     |
| 0.20    | - 0.29 | แปลว่า | ข้อสอบมีอำนาจแจกแจงบ้าง ใช้ข้อสอบข้อนี้ต่อไปได้ แต่ต้อง |
|         |        |        | ปรับปรุง และไม่ควรให้มีจำนวนข้อสอบประเภทนี้มาก (พอใช้)  |
| ต่ำกว่า | 1 0.19 | แปลว่า | ข้อสอบมีอำนาจจำแนกน้อย ควรยกเลิกไม่ใช้ข้อสอบข้อนี้ หรือ |
|         |        |        | ปรับปรุงข้อสอบนั้นใหม่ (ใช้ไม่ได้)                      |
|         | 4 -    | (S.//  |                                                         |

เมื่อพิจารณาระดับความยากและอำนาจจำแนกร่วมกัน จะให้ผลการวิเคราะห์ดังนี้

| ค่าระดับความยาก          | ค่าอำนาจการจำแนก | ผลการวิเคราะห์                                   |
|--------------------------|------------------|--------------------------------------------------|
| 0.81-1.00 หรือ 0.00-0.20 | ไม่ต้องพิจารณา   | เป็นข้อสอบที่ไม่ดี (ง่ายมาก / ยากมาก) ควรตัดทิ้ง |
| 0.61-0.80 หรือ 0.21-0.40 | 0.40-1.00        | เป็นข้อสอบที่ดี เก็บเข้าคลังได้                  |
| 0.61-0.80 หรือ 0.21-0.40 | 0.30-0.39        | เป็นข้อสอบที่ดี เก็บเข้ากลังได้                  |
| 0.61-0.80 หรือ 0.21-0.40 | 0.20-0.29        | เป็นข้อสอบที่ดี ควรปรับปรุงก่อนเก็บเข้าคลัง      |
| 0.41-0.60                | 0.40-1.00        | เป็นข้อสอบที่ดีเยี่ยม เกี่บเข้าคลังได้           |
| 0.41-0.60                | 0.30-0.39        | เป็นข้อสอบที่ดี เก็บเข้ากลังได้                  |
| 0.41-0.60                | 0.20-0.29        | เป็นข้อสอบที่ดี ควรปรับปรุงก่อนเก็บเข้าคลัง      |
| ไม่ต้องพิจารณา           | ຕ່ຳກວ່າ 0.19     | จำแนกไม่ได้ สมควรตัดทิ้งหรือต้องปรับปรุง         |

ตาราง 6.2 แสดงผลการวิเคราะห์การพิจารณาระดับความยากและอำนาจจำแนกร่วมกัน

ข้อสอบที่ผ่านการวิเคราะห์แล้วนั้น ข้อที่ผ่านมาตรฐานจะถูกเก็บไว้ในคลังข้อสอบเพื่อนำ กลับมาใช้งานอีก โดยมีค่าระดับมาตรฐานเป็น "ปกติ" แต่ข้อสอบที่ไม่ผ่านมาตรฐานจะถูกบันทึกค่า ระดับมาตรฐานเป็น "ไม่ผ่านมาตรฐาน" ซึ่งระบบยังสามารถสุ่มข้อสอบข้อดังกล่าวนี้เพื่อนำมาใช้ ได้อีก แต่หากข้อสอบไม่ผ่านมาตรฐานซ้ำอีกเป็นครั้งที่ 2 ระบบจะเปลี่ยนแปลงค่าระดับมาตรฐาน เป็น "ใช้ไม่ได้" แสดงไว้ในส่วนรายงานข้อสอบที่ใช้ไม่ได้ และจะไม่ถูกสุ่มมาใช้งานอีก จนกว่าจะ มีการปรับปรุงแก้ไขข้อสอบข้อนี้

## 7) ส่วนที่ 7 ส่วนการเสนอรายงาน

เป็นส่วนที่ผู้ใช้สามารถเรียกดูข้อมูลและผลลัพธ์จากการประมวลผลของระบบได้ โดย มีรายงานทั้งหมด 10 รายงาน คือ

1. รายงานรหัสผ่านนักเรียน

แสดงข้อมูลรหัสผ่านของนักเรียนที่ถอดรหัสจากการจัดเก็บในฐานข้อมูล

#### 2. รายงานคะแนนสอบ

แสดงข้อมูลคะแนนที่นักเรียนได้จากการสอบผ่านคอมพิวเตอร์

3. รายงานการตัดเกรด

แสดงข้อมูลสรุปจำนวนนักเรียนที่ได้เกรดต่างๆ

4. รายงานสรุปผลคะแนน

้แสดงรายการคะแนนตามการบันทึกคะแนนส่วนต่างๆ ของนักเรียนแต่ละคน

## 5. รายงานการวิเคราะห์ข้อสอบ

แสดงผลการวิเคราะห์ข้อสอบทั้งตำถามและตัวเลือก

6. รายงานข้อมูลข้อสอบในคลัง

แสดงข้อมูลสรุปจำนวนข้อสอบตามระดับความยาก – ง่าย ในแต่ละจุดประสงค์

- รายงานข้อสอบผ่านคอมพิวเตอร์ แสดงข้อมูลข้อสอบในการสอบผ่านคอมพิวเตอร์ของนักเรียนแต่ละห้อง
- 8. รายงานผลการทำข้อสอบ

แสดงข้อมูลข้อสอบ พร้อมทั้งเฉลยและผลการสอบของนักเรียนแต่ละคน

 รายงานข้อสอบไม่ผ่านเกณฑ์ แสดงข้อมูลข้อสอบที่วิเคราะห์แล้วไม่ผ่านเกณฑ์มาตรฐาน 1 ครั้ง

# 10. รายงานข้อสอบใช้ไม่ได้

แสดงข้อมูลข้อสอบที่วิเกราะห์แล้วไม่ผ่านเกณฑ์มาตรฐาน 2 กรั้ง

8) ส่วนที่ 8 ส่วนการโอนข้อมูลเข้าระบบ (อ้างอิงส่วนของ Procedure TFMain.Menu9Click ใน exam1.pas)

เป็นส่วนที่ผู้ใช้สามารถนำเข้าข้อมูลจากภายนอกที่เป็นไฟล์ไมโครซอฟท์เอ็กเซลล์ (Microsoft Excel File) ที่จัดเรียงข้อมูลตามรูปแบบที่กำหนดไว้ ซึ่งข้อมูลที่นำเข้าแบ่งเป็น 2 ส่วน คือ

1. ข้อมูลข้อสอบ มีรูปแบบการจัดเรียงข้อมูลดังนี้

ตาราง 6.3 แสดงตัวอย่างการจัดเรียงข้อมูลข้อสอบและตัวอย่างข้อมูล

| แถวที่ | ข้อมูล     |    | ตัวอย่างข้อมูล                              |
|--------|------------|----|---------------------------------------------|
| 1      | โจทย์      | 0  | เพราะเหตุใดเราจึงต้องศึกษาวิชาเศรษฐศาสตร์   |
| 2      | ตัวเลือก ก | o, | ความต้องการและสินค้ามีไม่จำกัด              |
| 3      | ตัวเลือก ข | 70 | เสรษฐทรัพข์มีจำกัด เมื่อเทียบกับความต้องการ |
| 4      | ตัวเลือก ค | 0  | ความต้องการมีจำกัด เมื่อเทียบกับสินค้า      |
| 5      | ตัวเลือก ง | 7  | เศรษฐทรัพข์และความต้องการมีจำกัด            |
| 6      | เฉลย       |    | 2                                           |
| 7      | จุดประสงค์ |    | 8                                           |
| 8      | ความยาก    |    | 1                                           |
|        | 1          |    |                                             |

ข้อมูลนักเรียน มีรูปแบบการจัดเรียงข้อมูลดังนี้

ตาราง 6.4 แสดงตัวอย่างการจัคเรียงข้อมูลนักเรียนและตัวอย่างข้อมูล

| สดมภ์ที่ | ข้อมูล     |
|----------|------------|
| 1        | ID         |
| 2        | TITLE      |
| 3        | FIRST_NAME |
| 4        | LAST_NAME  |
| 5        | CLASS_ROOM |
| 6        | STD_NO     |
| 7        | STD_YEAR   |
| 8        | ADDRESS    |
| 9        | TEL        |

| ตัวอย่างข้อมูล       |
|----------------------|
| 23208                |
| นาย                  |
| ជុំរោម               |
| นาจรัส               |
| ນ.5/1                |
| 10                   |
| 2546                 |
| (ใส่หรือไม่ใส่ก็ได้) |
| (ใส่หรือไม่ใส่ก็ได้) |

6.3 ส่วนการออกแบบการเข้ารหัสและถอดรหัสข้อมูลรหัสผ่านของผู้ใช้

รหัสผ่านนั้นถือได้ว่าเป็นปัจจัยส่วนหนึ่งที่ช่วยให้ระบบมีความปลอดภัยในการใช้งาน มากยิ่งขึ้น โดยอธิบายโดยใช้ตัวอย่างดังต่อไปนี้

# 6.3.1 การเข้ารหัสข้อมูลรหัสผ่าน

ในการเพิ่มข้อมูลผู้ใช้งาน ระบบจะสร้างข้อมูลรหัสผ่านของนักเรียนแต่ละคนโดย อัตโนมัติ โดยกำหนดให้มีขนาด 4 ตัวอักษร

<u>สมมติ</u> ให้รหัสผ่านของนักเรียนเลขประจำตัว 23134 นาย ทิว ปัญญาชิวงศ์ ม. 5/5 เลขที่ 2 คือ 6846

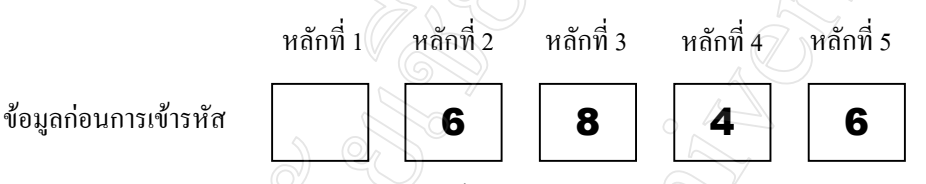

 ให้นำข้อมูลตัวอย่างซึ่งในที่นี้มีอยู่ 4 หลัก นำมาเพิ่มช่องว่างในหลักที่ 1 ซึ่งจะทำให้ ได้ข้อมูลก่อนการเข้ารหัสทั้งสิ้น 5 หลัก

2. นำค่า ASCII ของอักงระหลักที่ 1 + หลักที่ 2 ถ้าผลบวกที่ได้มีค่าเกิน 255 ให้หาร
เก็บเศษ (Mod) ด้วย 256 เก็บอักงระที่ได้จากผลลัพธ์ เป็นหลักที่ 1 ของข้อมูลที่เข้ารหัสแล้ว

นำผลลัพธ์ที่ได้จากข้อ 2) บวกด้วย ASCII ของหลักที่ 3 ถ้าผลบวกที่ได้มีค่าเกิน 255
ให้หารเก็บเศษ (Mod) ด้วย 256 เก็บอักขระที่ได้จากผลลัพธ์ เป็นหลักที่ 2 ของข้อมูลที่เข้ารหัสแล้ว
4. ทำลักษณะเดียวกันกับหลักที่เหลือจนได้ข้อมูลที่เข้ารหัสแล้วครบทุกหลัก

| ข้อมูลก่อนเข้ารหัส          |            |                 | ข้อมูลที่เข้ารหัสแล้ว |           |           |           |  |
|-----------------------------|------------|-----------------|-----------------------|-----------|-----------|-----------|--|
| หลักที่                     | เติม blank | <b>PITASCII</b> | หลักที่ 1             | หลักที่ 2 | หลักที่ 3 | หลักที่ 4 |  |
| (0)                         | (blank)    | 32              | 32 + 54               | (32+ 54)  | (32+54+   | (32+54+   |  |
| 1                           | 6          | 54              |                       | +56       | 56)+52    | 56+52)+54 |  |
| 2                           | 8          | 56              |                       |           |           |           |  |
| 3                           | 4          | 52              |                       |           |           |           |  |
| 4                           | 6          | 54              |                       |           |           |           |  |
| ค่า ASCII ที่ได้จากการคำนวณ |            |                 | 86                    | 142       | 194       | 248       |  |
| แปลงเป็นอักขระ >>           |            |                 | V                     | +         |           |           |  |

ตาราง 6.5 แสดงวิธีการเข้ารหัสข้อมูลรหัสผ่าน

## 6.3.2 การถอดรหัสข้อมูลรหัสผ่าน

เป็นกระบวนการย้อนหลังของการเข้ารหัสของข้อมูล โคยมีขั้นตอนดังนี้

เริ่มต้นการคำนวณจากหลักสุดท้ายของข้อมูลที่เข้ารหัสแล้ว ถ้ามีการ Mod ด้วย 256
ให้บวกค่า ASCII ของอักขระดังกล่าวด้วย 256

2. นำค่าที่ได้จากข้อ 1. ไปลบด้วยค่า ASCII ของอักขระหลักก่อนหน้า เก็บอักขระ ของผลลัพธ์ที่ได้เป็นหลักสุดท้ายของข้อมูลก่อนการเข้ารหัส

3. ทำซ้ำกระบวนการของข้อ 1. จนกว่าจะครบทุกหลัก

 จากการถอดรหัสจะทำให้ได้ข้อมูลที่มีจำนวนหลักทั้งหมดมากกว่าข้อมูลจริง 1 หลัก ให้ลบอักขระหลักที่ 1 ทิ้ง ซึ่งกี่คือช่องว่างที่ได้มาจากกระบวนการเข้ารหัสนั่นเอง

110